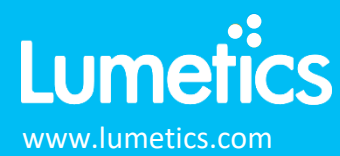

# **EVE Particle Counter – Bionter**

#### INTRODUCTION

The Lumetics LINK<sup>™</sup> software platform scans network locations for new measurement data files, copies data directly to a centralized database, and provides a powerful user interface for rapid multi-measurement multi-technique data aggregation, visualization, analysis, and reporting. LINK employs a client/server-based architecture where the LINK server hardware is provided by the end user and resides on the end user's network. The LINK client is a portable web-based application that may be placed on any computer with network connectivity to the LINK server. For successful import, the LINK webserver requires read access to the folders where user data resides.

The range of applications for sub-visible particle testing is wide: From stability testing to drug formulation and process development to in-process control testing, this test is used in many different steps of the biopharmaceutical workflow. Ultimately, the aim is for parenteral solutions to be virtually free of subvisible particles, which are those with a size between 100 nm and 100  $\mu$ m. In addition, parenterals need to meet the criteria set by regulatory authorities, which define strict limit values for sub-visible particles

#### DETAILS

LINK requires the CSV data file exported from the Bionter instrument. The export file types supported by LINK are Count and Count/ml. Currently LINK does not support Count per Container. The CSV report may be imported as an attachment viewable directly from within LINK. If an optional PDF report is present, it will be viewable within LINK software, however the PDF file name must match the CSV file name. There are two fields automatically added to the LINK filter panel upon data import,

- 1. "Replicate Number" represents the choice to import underlying individual runs in the file as individual measurements rather than an average. This option is provided in the Bionter Import method by selecting to Import Replicate Runs.
- 2. "Measurement Type" represents the value above the "Method" field that groups the data in a specific category i.e., First Environmental Blank.

Bionter CSV data file requirements and details:

- The first line of the file must contain either "Sample Report" or "Sequence Report".
- The section named "measurement" must be included in the CSV data file or no measurements will be processed in LINK.
- The CSV file must contain a value for the "Volume" property.
- If there is no sample name indicated in the CSV data file, then the value for "Measurement Type" will be utilized.
- Particle concentration is determined by (#/ml) in the Aliquot name. If the aliquot count is a reverse calculation, then LINK will calculate the concentration value by (Count/Volume).
- Particle count is determined by (#) in the Aliquot name. If the aliquot concentration is a reverse calculation, then LINK will calculate the count value by (Count \* Volume).
- LINK will warn the user on import if the raw data is missing for a specific aliquot.
- A wide range of Import Method options are available. These options are noted below.

The Bionter CSV data file example is as follows:

| 1  | Α                                         | В         | С          | D          | E      | F | G | Н |  |  |
|----|-------------------------------------------|-----------|------------|------------|--------|---|---|---|--|--|
| 1  | Sequence                                  | e Report  |            |            |        |   |   |   |  |  |
| 2  | Report ID:;Mixing Test                    |           |            |            |        |   |   |   |  |  |
| 3  | Operator:;admin                           |           |            |            |        |   |   |   |  |  |
| 4  | Generated:;9/11/2023 11:09:25 AM UTC      |           |            |            |        |   |   |   |  |  |
| 5  |                                           |           |            |            |        |   |   |   |  |  |
| 6  | System Information                        |           |            |            |        |   |   |   |  |  |
| 7  | EVE Serial Number:;1.01                   |           |            |            |        |   |   |   |  |  |
| 8  | Software Vers. 0.0.168.0                  |           |            |            |        |   |   |   |  |  |
| 9  | Sensor II                                 | D:;753    |            |            |        |   |   |   |  |  |
| 10 | Sensor S                                  | N:;11750  |            |            |        |   |   |   |  |  |
| 11 |                                           |           |            |            |        |   |   |   |  |  |
| 12 | Sequence Information                      |           |            |            |        |   |   |   |  |  |
| 13 | Sequence ID:;Lumetics Test                |           |            |            |        |   |   |   |  |  |
| 14 | Sequence Name:;Mixing Test v158b          |           |            |            |        |   |   |   |  |  |
| 15 | Sequence Comment:;0.89 dispP              |           |            |            |        |   |   |   |  |  |
| 16 | Number of Racks:;1                        |           |            |            |        |   |   |   |  |  |
| 17 | Number of Samples:;2                      |           |            |            |        |   |   |   |  |  |
| 18 | Sequence Started:;9/7/2023 9:06:07 AM UTC |           |            |            |        |   |   |   |  |  |
| 19 | Sequence                                  | e Finishe | d:;9/7/202 | 3 11:09:19 | AM UTC |   |   |   |  |  |
| 20 |                                           |           |            |            |        |   |   |   |  |  |
| 21 |                                           |           |            |            |        |   |   |   |  |  |
| 22 | ••••••                                    |           |            |            |        |   |   |   |  |  |
| 23 | First Environmental Blank                 |           |            |            |        |   |   |   |  |  |

Import Method options can be defined and calculated each measurement during import if it is first created/defined and then requested within an Import Method.

- Replicate runs: Unselected
- Automated Metadata Extraction: None

### **Replicate Runs**

Specify if replicate runs should be imported to LINK in place of an average calculated by the Bionter software.

# **Automated Metadata Extraction**

Specify criteria for automated metadata extraction from measurement file fields (e.g. Comments, File Name, Import Path etc...) utilizing specified delimiters. Both metadata name and value may be extracted or only the value only.

#### **EXAMPLES**

Included below are sample dashboards from Bionter measurement files:

1. Histogram plotting binned raw data for Particle Concentration vs. Particle Diameter

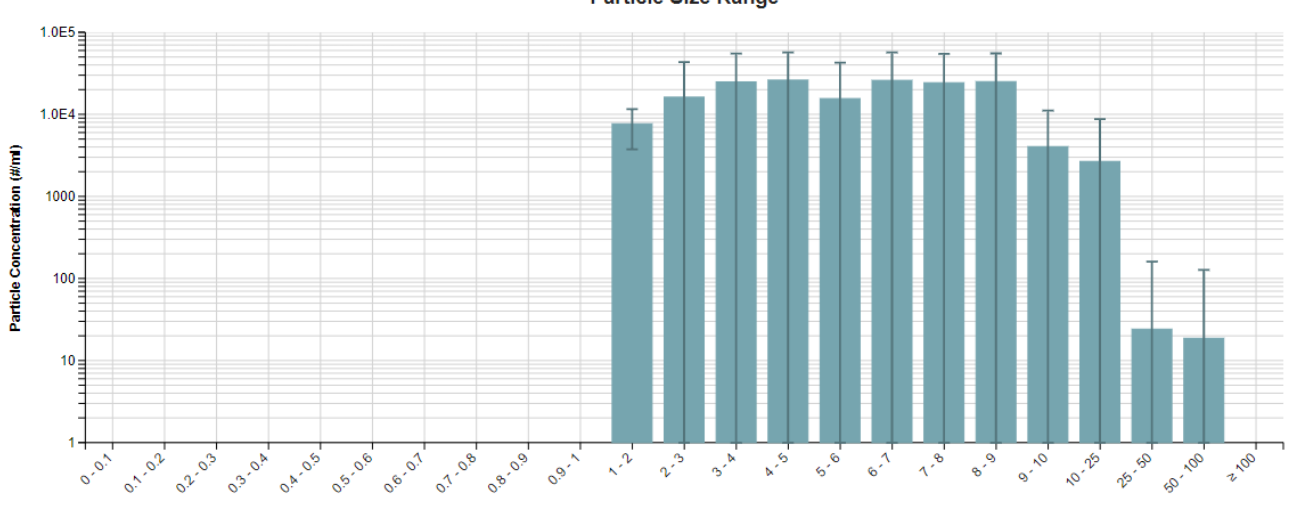

# Particle Size Range

Particle Diameter (µm)

2. Radar Chart plotting multiple critical quality attributes

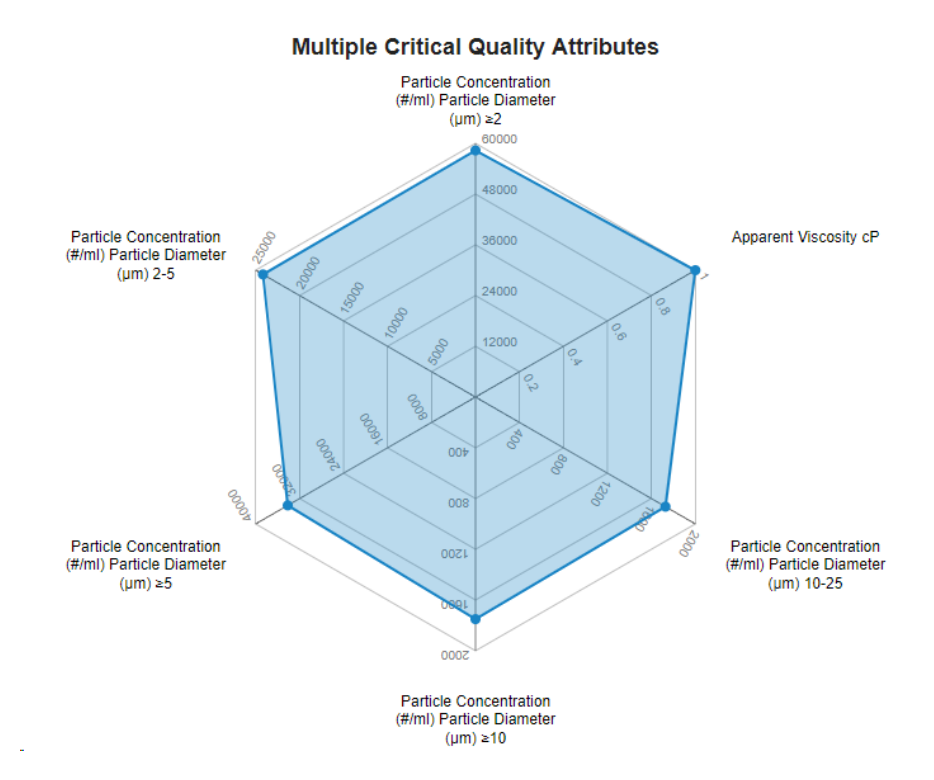

#### 3. Tabular Summary examples

Measurement Summary Table – Instrument Settings

| Sample Name | Instrument Name | Operator | Analysis Date       | Volume Analyzed | FlowRate ml/min         | Bin Sizes                                                                                | Aliquot             | Aliquot Volume       |
|-------------|-----------------|----------|---------------------|-----------------|-------------------------|------------------------------------------------------------------------------------------|---------------------|----------------------|
|             |                 |          |                     | (ml) - AVG      |                         |                                                                                          |                     |                      |
| Sample A    | Bionter         | Lumetics | 2023-10-18 08:15:13 | 2.00            | 7.7, 7.9                | ≥ 2 µm,≥ 5 µm,≥ 10 µm,≥ 25 µm,≥                                                          | 1, Aliquot Average  | 2.0 ml               |
|             |                 |          |                     |                 |                         | 50 µm,≥ 99.9 µm                                                                          |                     |                      |
| Sample B    | Bionter         | Lumetics | 2023-10-18 06:40:42 | 1.14            | 12.5, 12.6, 14.2, 7.4,  | $\geq 10~\mu\text{m}, \geq 2~\mu\text{m}, \geq 5~\mu\text{m}, \geq 10~\mu\text{m}, \geq$ | 1, 2, 3, 4, Aliquot | 0.5 ml, 2.0 ml       |
|             |                 |          |                     |                 | 8.7, 8.9, 9.0, 9.1, 9.2 | 25 µm,≥ 50 µm,≥ 99.9 µm                                                                  | Average             |                      |
| Sample C    | Bionter         | Lumetics | 2023-10-11 13:56:18 | 1.99            | 7.1                     | ≥ 2 µm,≥ 5 µm,≥ 10 µm,≥ 25 µm,≥                                                          | 1, Aliquot Average  | 2.0 ml               |
|             |                 |          |                     |                 |                         | 50 µm,≥ 99.9 µm                                                                          |                     |                      |
| Sample D    | Bionter         | Lumetics | 2023-10-11 13:56:18 | 1.80            | 14.8, 6.8, 6.9, 7.0,    | $\geq 10~\mu\text{m}, \geq 2~\mu\text{m}, \geq 5~\mu\text{m}, \geq 10~\mu\text{m}, \geq$ | 1, 2, 3, 4, Aliquot | 0.5 ml, 1.25 ml, 2.0 |
|             |                 |          |                     |                 | 7.1, 7.2, 7.3, 7.6,     | 25 µm,≥ 50 µm,≥ 99.9 µm                                                                  | Average             | mi                   |
|             |                 |          |                     |                 | 7.7, 7.8, 7.9, 8.1,     |                                                                                          |                     |                      |
|             |                 |          |                     |                 | 8.2, 8.7, 8.8           |                                                                                          |                     |                      |
| Sample E    | Bionter         | Lumetics | 2023-10-11 13:44:17 | 2.04            | 7.2, 7.4, 7.9           | $\geq 10~\mu\text{m}, \geq 2~\mu\text{m}, \geq 5~\mu\text{m}, \geq 10~\mu\text{m}, \geq$ | Aliquot Average     | 1.25 ml, 2.0 ml      |
|             |                 |          |                     |                 |                         | 25 µm,≥ 50 µm,≥ 99.9 µm                                                                  |                     |                      |

#### Measurement Summary Table - Measurement Results

| Sample Name | Analysis Date       | Replicate Number - AVG | # Meas | 2-10µm | 10-25µm | ≥1µm  | ≥2µm  | ≥5µm  | ≥10µm | ≥25µm | ≥50µm | ≥100µm |
|-------------|---------------------|------------------------|--------|--------|---------|-------|-------|-------|-------|-------|-------|--------|
| Sample A    | 2023-10-18 08:15:13 | 1                      | 8      | 92     | 7       | 102   | 102   | 29    | 10    | 3     | 2     | 0      |
| Sample B    | 2023-10-18 06:40:42 | 2                      | 18     | 13     | 15      | 29    | 29    | 19    | 16    | 1     | 0     | 0      |
| Sample C    | 2023-10-11 13:56:18 | 1                      | 48     | 86     | 3       | 89    | 89    | 18    | 3     | 0     | 0     | 0      |
| Sample D    | 2023-10-11 13:56:18 | 2                      | 92     | 32     | 1,343   | 1,378 | 1,378 | 1,353 | 1,346 | 2     | 1     | 0      |
| Sample E    | 2023-10-11 13:44:17 |                        | 44     | 107    | 107     | 214   | 214   | 120   | 108   | 1     | 1     | 0      |

## **CONTACT LUMETICS**

For direct assistance, please contact Lumetics LINK<sup>™</sup> Support:

E-mail: <u>support@lumetics.com</u> Phone: 1.613.417.1839 Website: <u>http://lumetics.com/</u>